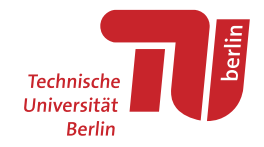

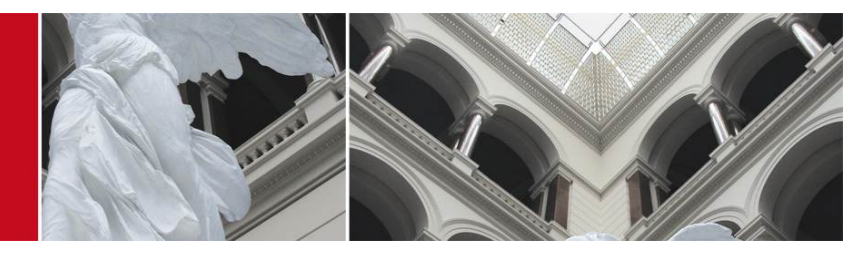

Use of TUB test facilities TWIST CREW Training days 2nd edition. Basic course

Mikolaj Chwalisz (chwalisz@tkn.tu-berlin.de)

January 14, 2014

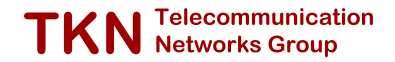

### Outline

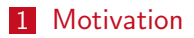

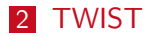

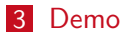

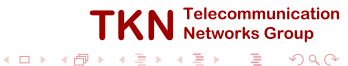

### Outline

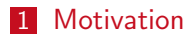

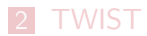

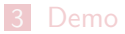

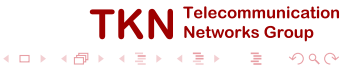

## Motivation

- Design, implementation and evaluation of sensor network applications and communication protocols is difficult
- First design steps can often be made with the help of simulations
- Last steps require the use of real hardware, realistic environments and realistic experimental setups

Use a large-scale sensor network testbed with dedicated out-of-band signaling in a realistic setting

### Outline

1 Motivation

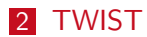

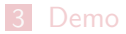

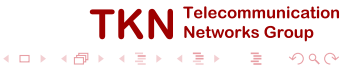

Course 3: TWIST | TWIST

### **TWIST** Architecture

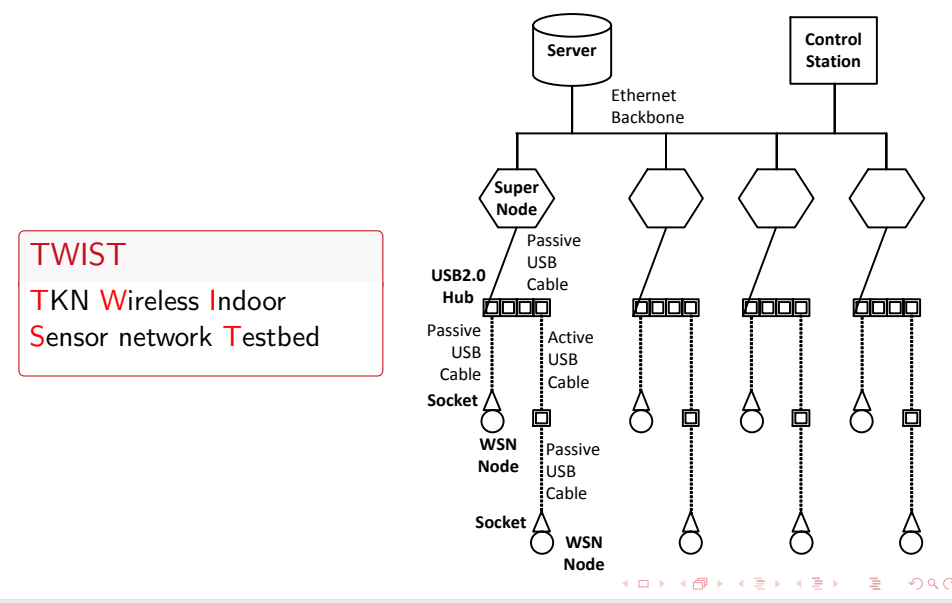

Course 3: TWIST | TWIST

## **TWIST** Components

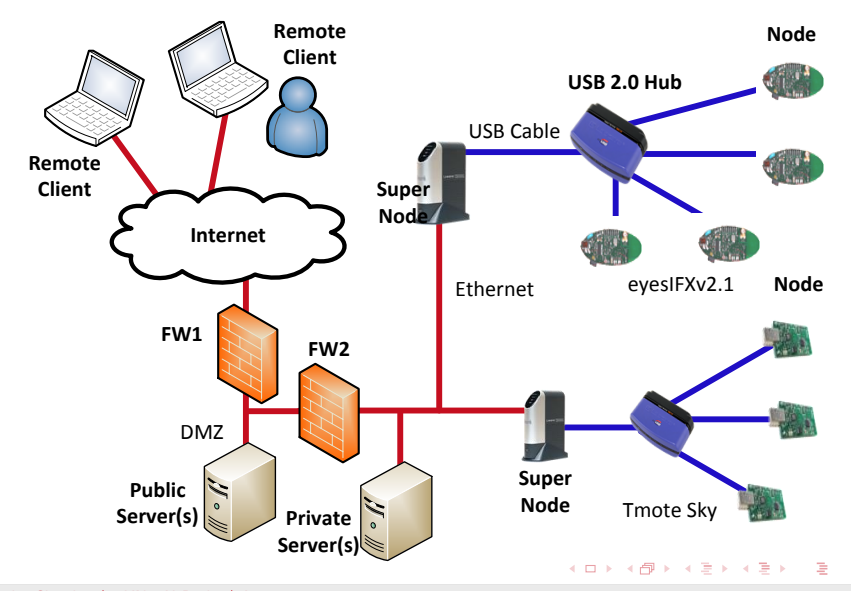

## **TWIST** Features

### Basic services

- Network-wide re-programming
- Node configuration
- Out-of-band extraction of debug information
- Additional features
  - Support for heterogeneous platforms
  - Active power control
  - Support for hierarchical networks
- Built on open standards, open architectures, open source

Telecom

### Course 3: TWIST | TWIST

# TWIST Instance at the TKN Building

- Spans 3 floors of the TKN office building
  - More than  $1500m^2$  of instrumented space
- Current configuration: 204 sensor nodes
  - 102 Tmote Sky102 eyesIFXv2

- 46 super nodes
- 60 USB hubs
  - I > 1300 m USB cabling

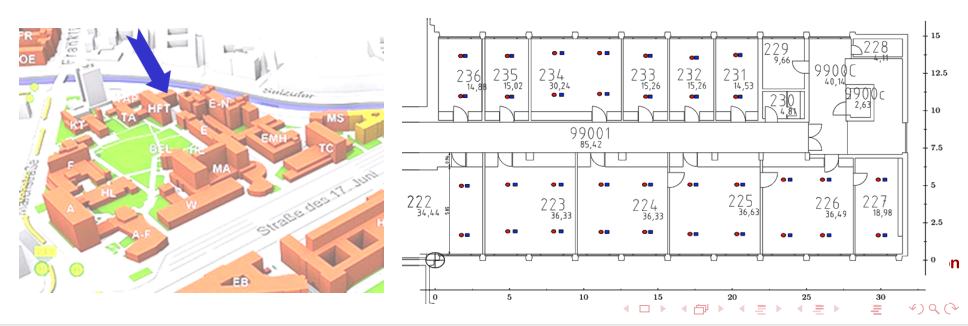

## More Information

- V. Handziski, A. Köpke, A. Willig, et al., "Twist: a scalable and reconfigurable testbed for wireless indoor experiments with sensor network", in Proc. of the 2nd Intl. Workshop on Multi-hop Ad Hoc Networks: from Theory to Reality, (RealMAN 2006), Florence. Italy. 2006
- http://www.twist.tu-berlin.de/

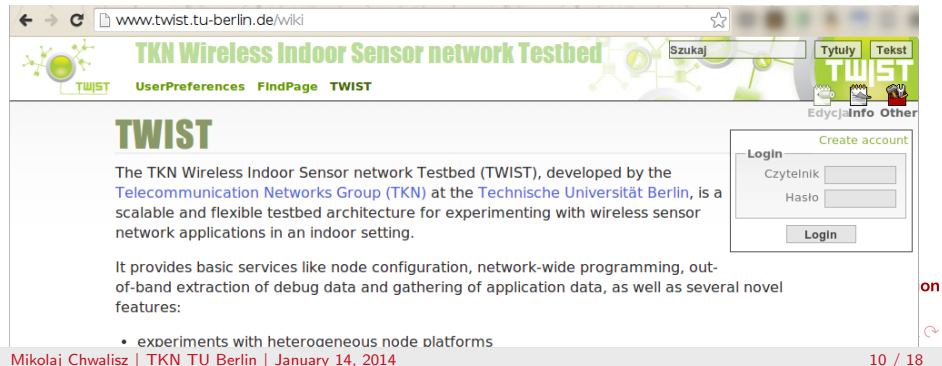

### Course 3: TWIST | TWIST

### Upgrade of TWIST Instance

- Spans 3 floors of the TKN office building
  - More than  $1500m^2$  of instrumented space
- Future configuration: 204 sensor nodes
  - 102 Tmote Sky
  - ARM-Cortex M4 + Low-power WLAN
    - Tiva (ARM-Cortex M4) launchpad + low-power-wlan RF interface (CC3000)
  - MSP430F5529 + 868MHz RF
    - MSP-EXP430F5529 launchpads + CC110L booster RF interface (868 MHz)
  - MSP430 + Bluetooth LE
    - MSP430 boards + Bluetooth LE
  - BeagleBone Black Super Nodes

Expected time frame for deployment is Q1/Q2 this year

Mikolaj Chwalisz | TKN TU Berlin | January 14, 2014

Telecommunication Networks Group

### Outline

1 Motivation

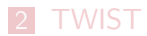

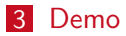

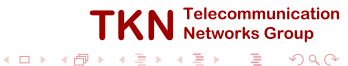

# TKN Building Location plan

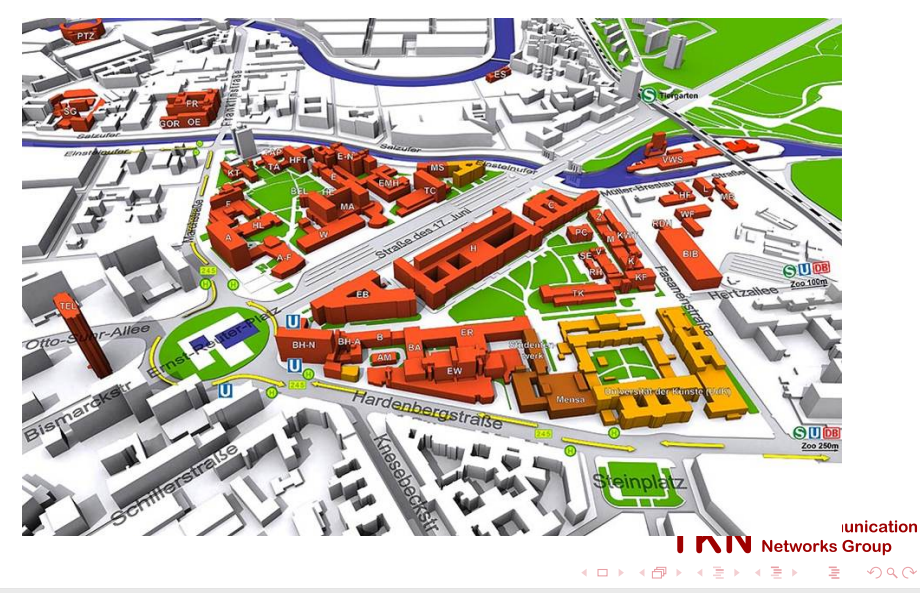

# **TKN** Building Location plan

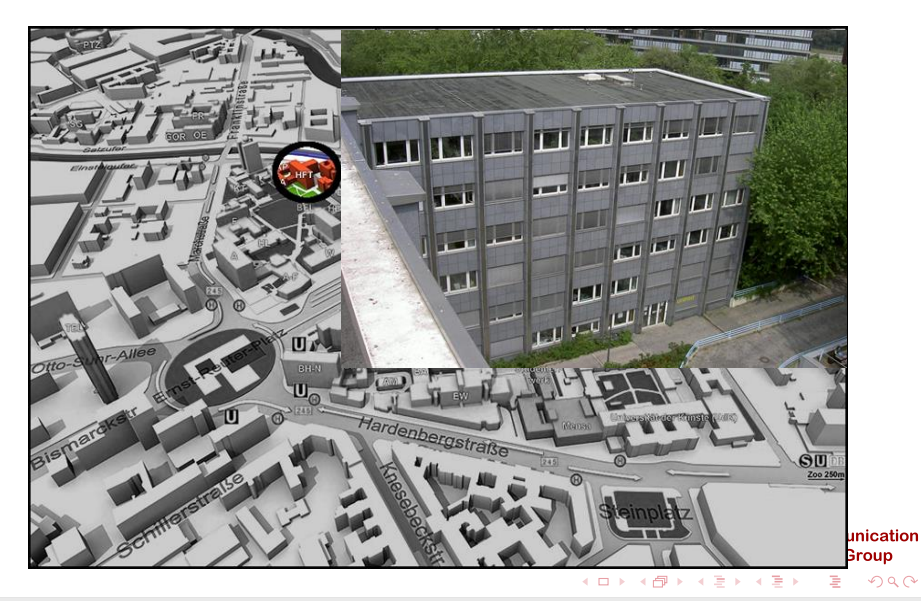

# TKN Building Location plan

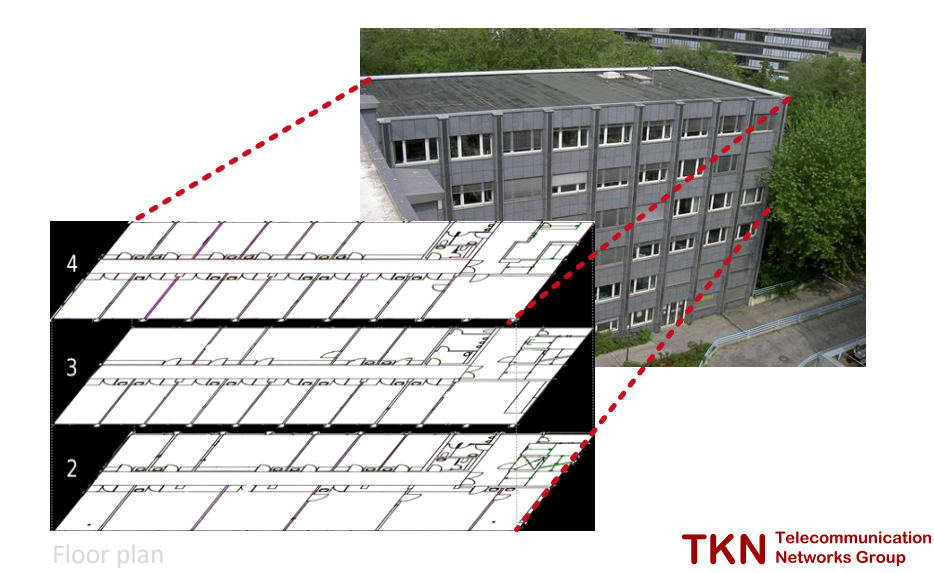

Mikolaj Chwalisz | TKN TU Berlin | January 14, 2014

æ

### TKN Building Location plan

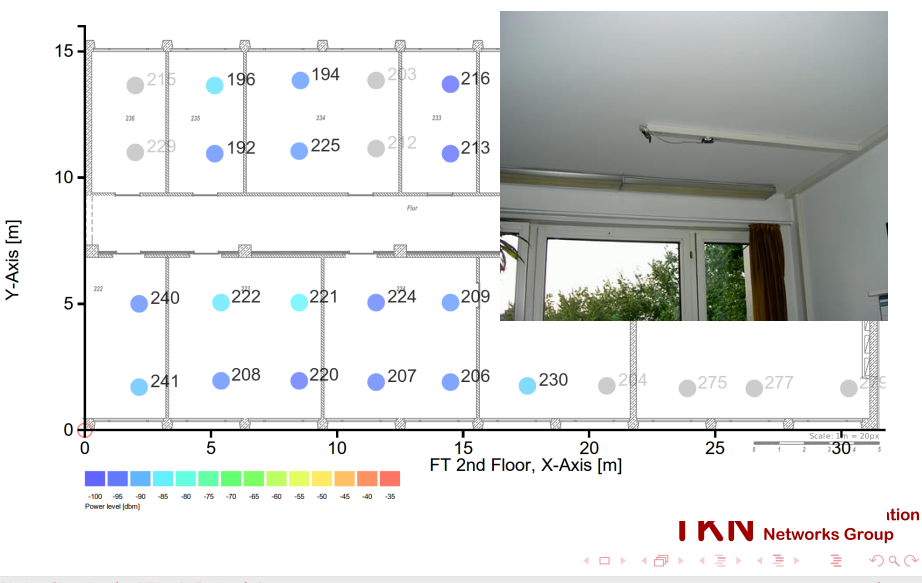

Mikolaj Chwalisz | TKN TU Berlin | January 14, 2014

13 / 18

## Demo Description

- Distributed spectrum sensing application
- Sensor node based jammer

### Shown functionalities

- TWIST sensor node management
- Remote control of the nodes
- Live visualization of the data

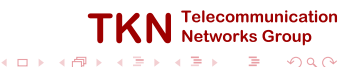

### Resulting Spectrum Map

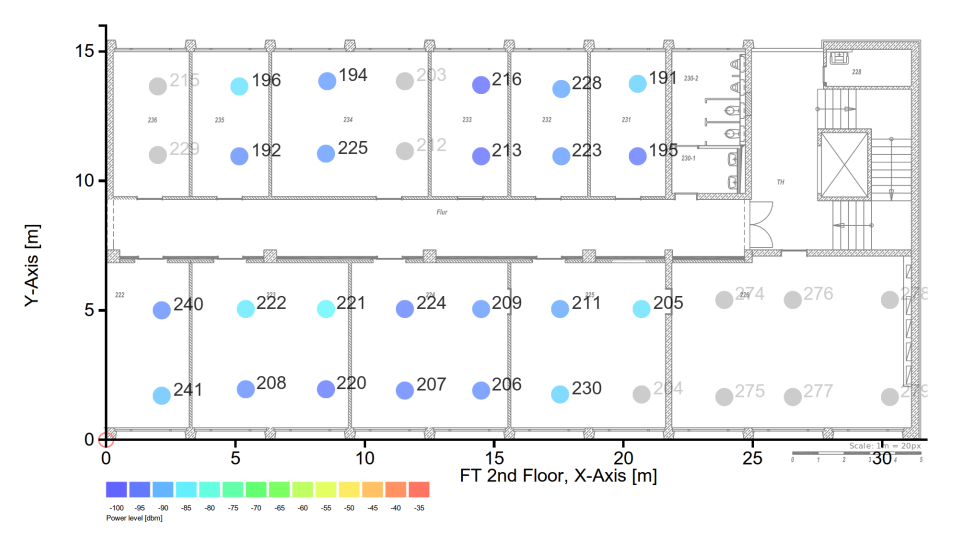

< 17 ▶

# Current implementation

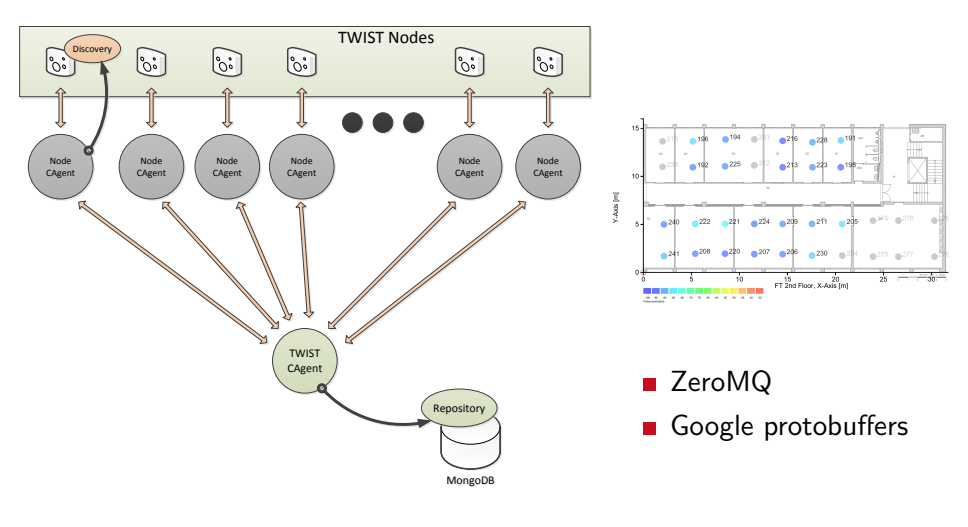

≣⇒

▲ 🗇 🕨 🔺

## Demo Script

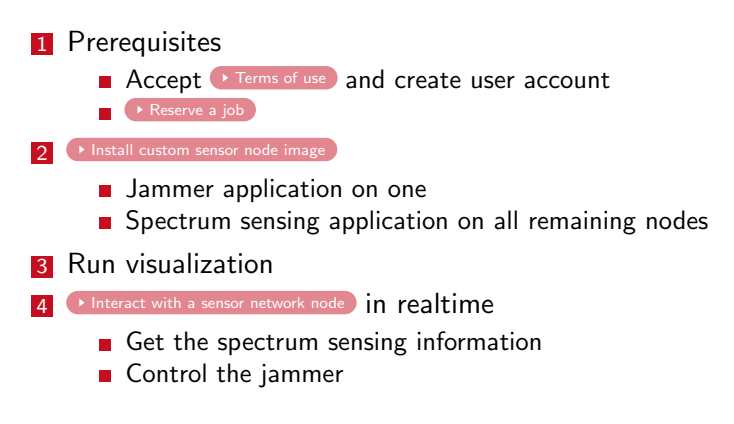

Mikolaj Chwalisz | TKN TU Berlin | January 14, 2014

TKN Telecommunication

ヨート

# Course C: Use of TUB test facilities TWIST

- Use of the distributed spectrum analyser for monitoring
- Interference generation with other devices
  - 1 Embedded PC controlled via OMF
  - 2 WLAN routers controlled manually
  - 3 Mobile robot controlled via native interface

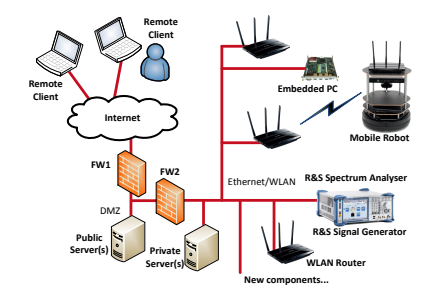

TKN Telecommunication Networks Group

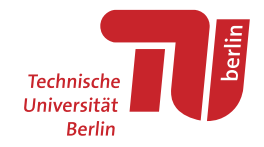

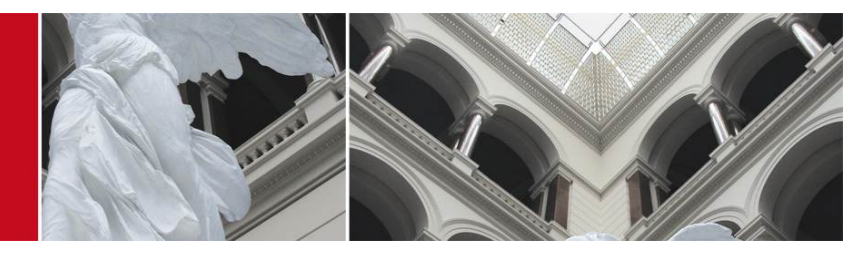

Use of TUB test facilities TWIST CREW Training days 2nd edition. Basic course

Mikolaj Chwalisz (chwalisz@tkn.tu-berlin.de)

January 14, 2014

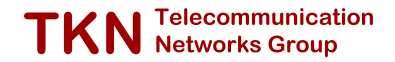

# Bibliography I

- V. Handziski, A. Köpke, A. Willig, and A. Wolisz, "Twist: a scalable and reconfigurable testbed for wireless indoor experiments with sensor network", in *Proc. of the 2nd Intl. Workshop on Multi-hop Ad Hoc Networks: from Theory to Reality, (RealMAN 2006)*, Florence, Italy, 2006.
- [2] J. Hauer and V. Handziski. (2008). TWIST Web Interface Tutorial, [Online]. Available: http://www.twist.tuberlin.de/wiki/TWIST/Instances/TKN/Documentation/Tutorial.

TKN Telecommunication

A - A - B

### Terms of Use

Granting access to TWIST is conditioned on an informal *contract* between the external users and TKN that contains information about:

- the nature of the intended experiments (due to the privacy implications);
- commitment to a reciprocal access to eventual testbed resources;
- agreement on proper acknowledgement of TWIST in the produced publications.

After we receive the above information (e-mail to admin@twist.tu-berlin.de is enough), and pending an approval by prof. Adam Wolisz, we will enable the account.

We maintain priority access policy for TKN users, so we can not guarantee the availability of the testbed for extended periods of time.

Back to Demo Script

(日)

## Job Reservation

- Press the Login button, enter your username and password and then click on Sign in.
- Click on Jobs and you will see a list of scheduled jobs.
- Find a time period for which nodes are not reserved by someone else.
- Then click on Add and you will see the Job Management page

| r Info Jobs Lo  | gout                                 |
|-----------------|--------------------------------------|
| b Managem       | ent                                  |
| ding a new job: |                                      |
| Natforms        |                                      |
|                 | eyesiFX v2.1                         |
|                 | eyeslFX v2.0                         |
|                 | TelezA                               |
|                 | Trois                                |
|                 |                                      |
| iter to are     | 13 V / S V / 2008 (day/monon/year)   |
| tart time       | 13:00:00                             |
| ind date        | 13 • / 5 • / 2006 • (day/month/year) |
| ind time        | 15:00:00                             |
| Nescription     | Add job description here             |
|                 |                                      |

opyright © Telecommunication Networks Group. Site designed using free CSS Templates

Back to Demo Script

Telecommunicat Networks Group

## Job Control

- The list of **Scheduled jobs** should now include your job.
- When your job is active apply a tick mark at the left side of the entry and press the **Control** button.

| 🖕 - 🔶 - 🎯 🞲 🥼 🤠 - 🔄 https://www.twist.tu-berlin.de.8000ijobs/controlijob_id=341 |                                                                                                    |  |
|---------------------------------------------------------------------------------|----------------------------------------------------------------------------------------------------|--|
| TWIST Web Ir                                                                    | ierface j 🧯                                                                                                    |  |
| Tkn Wireless Indoor Sensor network Testbed                                      |                                                                                                    |  |
|                                                                                 |                                                                                                    |  |
|                                                                                 |                                                                                                    |  |
| My Info Jo                                                                      | s Logout                                                                                                    |  |
| Job Mana                                                                        | gement                                                                                                    |  |
|                                                                                 |                                                                                                    |  |
| Controlling                                                                     | ctive Job:                                                                                                    |  |
| Available res                                                                   | erved resources                                                                                                    |  |
| Tmote node                                                                      | 0 11 12 23 15 77 48 41 62 83 44 88 48 78 68 49 59 23 12 25 54 59 54 79 49 79 78 79 107 120 120 120 120 120 15 10 10 10 10 14 120 14 120 14 14 14 14 14 14 14 14 14 14 14 14 14 |  |
| Job configur                                                                    | tion                                                                                                    |  |
| Control grou                                                                    |                                                                                                    |  |
| Node list.                                                                      |                                                                                                    |  |
|                                                                                 |                                                                                                    |  |
| Image                                                                           | Nothing uploaded                                                                                                    |  |
|                                                                                 | Durchsuchen                                                                                                    |  |
| SF Baudrate                                                                     | None 💌                                                                                                    |  |
| SF Version                                                                      | TinyOS 2.3                                                                                                    |  |
| Channel                                                                         | 26 💌                                                                                                    |  |

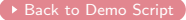

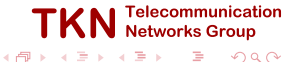

## Node Control

- Power on, power off functions
- Direct serial connection (Serial Forwarder)

```
ssh -nNxT -L 9013:localhost:9013 twistextern@www.twist.tu-berlin.de
```

- To forward SF e.g. for node 209 use port 9209
- Once you have forwarded the port you can access the remote SerialForwarder like a local one.
- However, when you start your client application make sure that it attaches to the correct port.
- Password will be provided
- It is possible to setup multiple SF at once ssh -nNxT -L 9013:localhost:9013 -L 9209:localhost:9209 \ twistextern@www.twist.tu-berlin.de

Back to Demo Script

Telecom

# Automatic control via cURL [2] I

### 1 Authenticate

```
curl -L -k --cookie /tmp/cookies.txt --cookie-jar /tmp/cookies.txt \
   -d 'username=YOUR_USER_NAME' \
   -d 'password=YOUR_PASSWORD' -d 'commit=Sign in' \
   https://www.twist.tu-berlin.de:8000/__login__
2 Find the job_id
```

curl -L -k --cookie /tmp/cookies.txt --cookie-jar /tmp/cookies.txt \
https://www.twist.tu-berlin.de:8000/jobs | tidy

### 3 Control

```
Erase - For job_id 346, erase nodes 12 and 13
curl -k --cookie /tmp/cookies.txt --cookie-jar /tmp/cookies.txt \
-F __nevow_form__=controlJob -F job_id=346 -F ctrl.grp1.nodes="12 13" \
-F erase=Erase https://www.twist.tu-berlin.de:8000/jobs/control
```

 Install - For job\_id 346, install TestSerialBandwidth on nodes 12 and 13 and start serial forwarders

Mikolaj Chwalisz | TKN TU Berlin | January 14, 2014

TKN Telecommunication

→ ∃ → ∃

(日)

# Automatic control via cURL [2] II

curl -k --cookie /tmp/cookies.txt --cookie-jar /tmp/cookies.txt \ -F \_\_nevow\_form\_\_=controlJob -F job\_id=346 -F ctrl.grp1.nodes="12 13" \ -F ctrl.grp1.image=@/opt/tos/tinyos-2.x/apps/tests/\ TestSerialBandwidth/build/telosb/main.exe \ -F ctrl.grp1.sfversion=2 -F ctrl.grp1.sfspeed=115200 \ -F install=Install https://www.twist.tu-berlin.de:8000/jobs/control ■ Power Off - For job\_id 346, power off nodes 12 and 13 curl -k --cookie /tmp/cookies.txt --cookie-jar /tmp/cookies.txt \ -F \_\_nevow\_form\_\_=controlJob -F job\_id=346 -F ctrl.grp1.nodes="12 13" \ -F 'power\_off=Power Off' https://www.twist.tu-berlin.de:8000/jobs/control ■ Power On - For job\_id 346, power on nodes 12 and 13 curl -k --cookie /tmp/cookies.txt --cookie-jar /tmp/cookies.txt \ -F \_\_nevow\_form\_\_=controlJob -F job\_id=346 -F ctrl.grp1.nodes="12 13" \ -F 'power\_on=Power On' https://www.twist.tu-berlin.de:8000/jobs/control ■ Start Tracing - For job\_id 346, start tracing on nodes 12 and 13

> TKN Telecommunication Networks Group

イロト イポト イヨト イヨト

# Automatic control via cURL [2] III

curl -k --cookie /tmp/cookies.txt --cookie-jar /tmp/cookies.txt \
-F \_\_nevow\_form\_\_=controlJob -F job\_id=346 -F ctrl.grp1.nodes="12 13" \
-F 'start\_tracing=Start Tracing' \
https://www.twist.tu-berlin.de:8000/jobs/control

Stop Tracing - For job\_id 346, stop tracing on nodes 12 and 13 curl -k --cookie /tmp/cookies.txt --cookie-jar /tmp/cookies.txt \ -F \_\_nevow\_form\_\_=controlJob -F job\_id=346 \ -F ctrl.grp1.nodes="12 13" -F 'stop\_tracing=Stop Tracing' \ https://www.twist.tu-berlin.de:8000/jobs/control

4 Collect data - To collect the specific trace file from archived job 336

curl -g -k --cookie /tmp/cookies.txt --cookie-jar /tmp/cookies.txt \
-d 'job\_id=339' -d 'trace\_name=trace\_20080507\_114824.0.txt.gz' \
-o trace\_20080507\_114824.0.txt.gz \
https://www.twist.tu-berlin.de:8000/jobs/archive/traces/download

TKN Telecommunication Networks Group

3